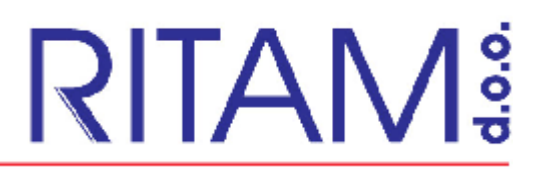

# Popis promjena - izvještaj o verziji

| Od | datuma:01.09.2013  |
|----|--------------------|
| Do | datuma: 30.09.2013 |

Za projekt:

# Verzija: 13.36

## Programski modul: Servis

Ispravljen bug u \Servis\Izlazni dokumenti\Lista bezgotovinskih računa Prilikom odabira određenog partnera prikazalo bi praznu listu, a postojali su dokumenti Bug je nastao zbog copy-pasta upita gdje je ostavljen višak koda.

,@mot\_id int
set @mot\_id = ISNULL( :par\_id ,0);
and (d.mot\_id = @mot\_id or @mot\_id = 0)

## Programski modul: Veleprodaja

Izrađen je prijevod za oblik :Za partnera za dokument Veleprodaja\Primka-kalkulacija EU\Lista povratnica dobavljaču EU

Za dokument Primka-kalkulacija EU vraćen i dorađen oblik : Stand.Oblik s Kom.nomenklatura Veleprodaja\Primka-kalkulacija EU\Lista Primki-kalkulacija EU

## Verzija: 13.37

Programski modul: Maloprodaja

Dodali smo novi oblik ispisa naljepnica "Ispis A4 sa Barkodom i JM (2×4kom)"

🜔 Povratnica dobavljaču EU - novi dokument (Maloprodaja\Ulazni\Povratnica dobavljaču EU)

#### Programski modul: Materijalno

😳 Povratnica dobavljaču EU - novi dokument (Materijalno\Ulazni\Povratnica dobavljaču EU)

### Programski modul: Veleprodaja

📀 Povratnica dobavljaču EU - novi dokument (Veleprodaja\Ulazni\Povratnica dobavljaču EU)

📀 Dodali smo novi oblik ispisa naljepnica "Ispis A4 sa Barkodom i JM (2×4kom)"

### Verzija: 13.39

# Popis promjena - izvještaj o verziji

Od datuma:01.09.2013 Do datuma: 30.09.2013

Za projekt:

# Verzija: 13.39

#### Programski modul: Maloprodaja

- Omoqućili smo slanje izvještaja i dokumenata mail-om
- Kako poslati e-mail sa prilogom dokumenta ili izvještaja:

1) klikom na akciju "Pošalji mail (F9)" dokument ili izvještaj sprema se na računalo u željenom formatu da bi se mogao poslati kao prilog.

2) na prozoru "Ritam mail client" treba upisati sljedeće
 a) E-mail pošiljatelja (samo prvi puta);

- b) E-mail primatelja: u polje primatelj upisuje e-mailove partnera i njegovih referenata iz kataloga partnera (ovisno da li postoji partner u dokumentu ili izvještaju) te mail od ritmove podrške. Ukoliko želite poslati na na neki drugi korisnik
- može ručno upisati mail.
- c) Pružatelj internet usluge korisnik mora odabrati (samo prvi puta)
- d) Predmet: korisnik upisuje naslov e-mail po želji

e) Poruka: korisnik upisuje tekst po želji d) Odabir teksta iz predloška (F5) - iz kataloga "Napomene/Tekstovi" - sustav odabirom željenog teksta popunjava predmet (Katalog "Tekst":Naziv) i tekst poruke (Katalaog "Tekst":slobodni tekst)

#### Programski modul: Materijalno

- Omogućili smo slanje izvještaja i dokumenata mail-om
  - Kako poslati e-mail sa prilogom dokumenta ili izvještaja:

1) klikom na akciju "Pošalji mail (F9)" dokument ili izvještaj sprema se na računalo u željenom formatu da bi se mogao poslati kao prilog.

- na prozoru "Ritam mail client" treba upisati sljedeće
- a) E-mail pošiljatelja (samo prvi puta);
- b) E-mail primatelja: ù polje primatelj upisuje e-mailove partnera i njegovih referenata iz kataloga partnera (ovisno

da li postoji partner u dokumentu ili izvještaju) te mail od ritmove podrške. Ukoliko želite poslati na na neki drugi korisnik može ručno upisati mail.

c) Pružatelj internet usluge - korisnik mora odabrati (samo prvi puta)

- d) Predmet: korisnik upisuje naslov e-mail po želji
- e) Poruka: korisnik upisuje tekst po želji d) Odabir teksta iz predloška (F5) iz kataloga "Napomene/Tekstovi" sustav odabirom željenog teksta popunjava predmet (Katalog "Tekst":Naziv) i tekst poruke (Katalaog "Tekst":slobodni tekst)

#### Programski modul: Proizvodnja

Omogućili smo slanje izvještaja i dokumenata mail-om Kako poslati e-mail sa prilogom dokumenta ili izvještaja:

1) klikom na akciju "Pošalji mail (F9)" dokument ili izvještaj sprema se na računalo u željenom formatu da bi se mogao póslati kao prilog.

- 2) na prozoru "Ritam mail client" treba upisati sljedeće a) E-mail pošiljatelja (samo prvi puta);

b) E-mail primatelja: u polje primatelj upisuje e-mailove partnera i njegovih referenata iz kataloga partnera (ovisno da li postoji partner u dokumentu ili izvještaju) te mail od ritmove podrške. Ukoliko želite poslati na na neki drugi korisnik

može ručno upisati mail.

c) Pružatelj internet usluge - korisnik mora odabrati (samo prvi puta)

d) Predmet: korisnik upisuje naslov e-mail po želji

d) Oraka: korisnik upisuje tekst po želji
d) Odabir teksta iz predloška (F5) - iz kataloga "Napomene/Tekstovi" - sustav odabirom željenog teksta popunjava predmet (Katalog "Tekst":Naziv) i tekst poruke (Katalaog "Tekst":slobodni tekst)

# Popis promjena - izvještaj o verziji

Od datuma:01.09.2013 Do datuma: 30.09.2013

Za projekt:

# Verzija: 13.39

### Programski modul: Usluge

- Omogućili smo slanje izvještaja i dokumenata mail-om
- Kako poslati e-mail sa prilogom dokumenta ili izvještaja:

1) klikom na akciju "Pošalji mail (F9)" dokument ili izvještaj sprema se na računalo u željenom formatu da bi se mogao poslati kao prilog.

2) na prozoru "Ritam mail client" treba upisati sljedeće a) E-mail pošiljatelja (samo prvi puta);

- b) E-mail primatelja: u polje primatelj upisuje e-mailove partnera i njegovih referenata iz kataloga partnera (ovisno da li postoji partner u dokumentu ili izvještaju) te mail od ritmove podrške. Ukoliko želite poslati na na neki drugi korisnik
- može ručno upisati mail.
- c) Pružatelj internet usluge korisnik mora odabrati (samo prvi puta)
- d) Predmet: korisnik upisuje naslov e-mail po želji

e) Poruka: korisnik upisuje tekst po želji d) Odabir teksta iz predloška (F5) - iz kataloga "Napomene/Tekstovi" - sustav odabirom željenog teksta popunjava predmet (Katalog "Tekst":Naziv) i tekst poruke (Katalaog "Tekst":slobodni tekst)

### Programski modul: Veleprodaja

- Omogućili smo slanje izvještaja i dokumenata mail-om
  - Kako poslati e-mail sa prilogom dokumenta ili izvještaja:

1) klikom na akciju "Pošalji mail (F9)" dokument ili izvještaj sprema se na računalo u željenom formatu da bi se mogao poslati kao prilog.

- na prozoru "Ritam mail client" treba upisati sljedeće
- a) E-mail pošiljatelja (samo prvi puta);
   b) E-mail primatelja: u polje primatelj upisuje e-mailove partnera i njegovih referenata iz kataloga partnera (ovisno

da li postoji partner u dokumentu ili izvještaju) te mail od ritmove podrške. Ukoliko želite poslati na na neki drugi korisnik može ručno upisati mail.

c) Pružatelj internet usluge - korisnik mora odabrati (samo prvi puta)

- d) Predmet: korisnik upisuje naslov e-mail po želji
- e) Poruka: korisnik upisuje tekst po želji d) Odabir teksta iz predloška (F5) iz kataloga "Napomene/Tekstovi" sustav odabirom željenog teksta popunjava predmet (Katalog "Tekst":Naziv) i tekst poruke (Katalaog "Tekst":slobodni tekst)

📀 Izmjena izvještaja (Veleprodaja/Poslovni izvještaji/Rekapitulacija primki-kalkulacija (uvoz))

Implementirane sljedeće izmjene:

- naziva: "Rekapitulacija primki-kalkulacija (uvoz) i EU"
   logike: uključuje prikaz "Primke-kalkulacije EU"